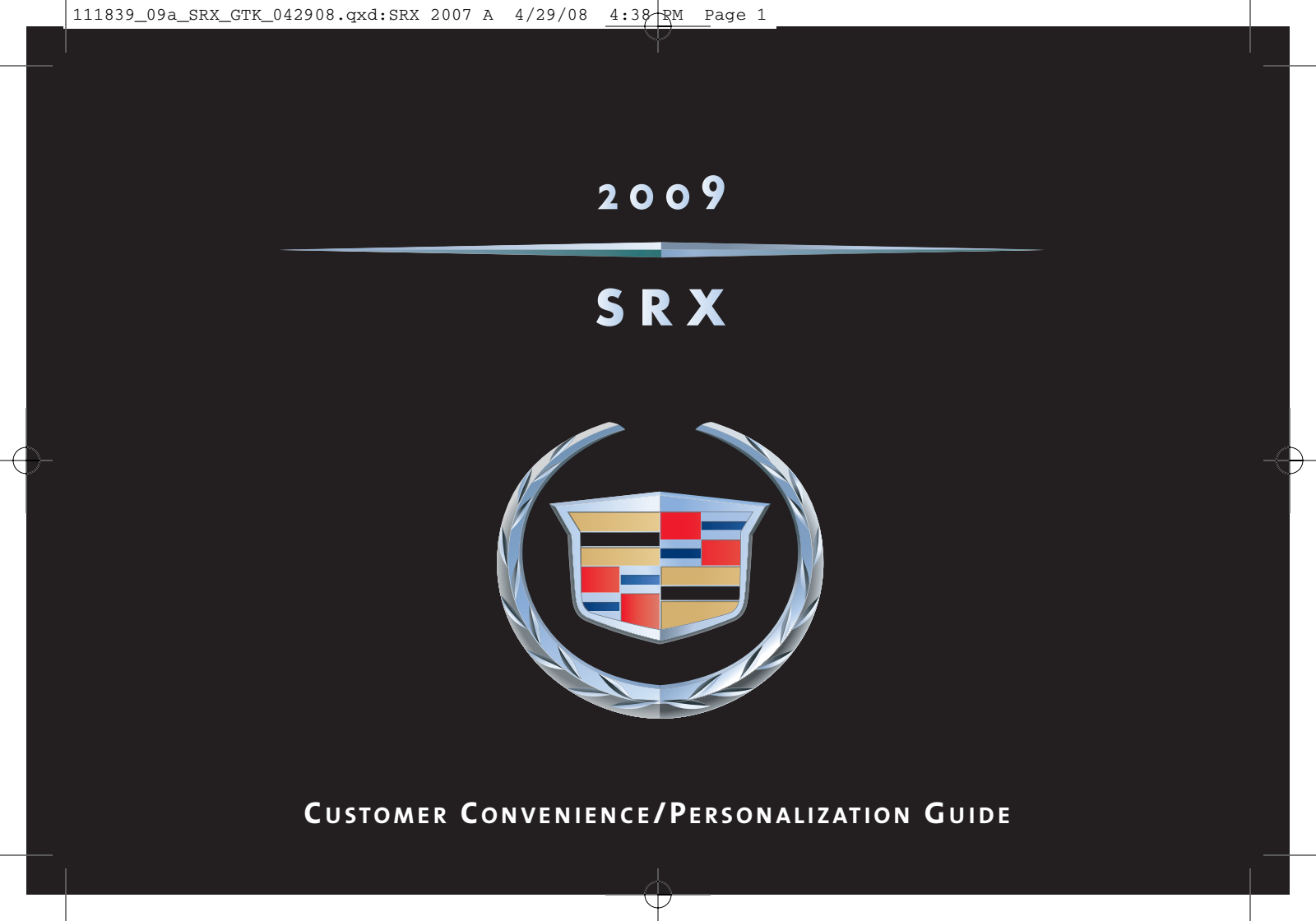

## **TABLE OF CONTENTS**

R

### DRIVER INFORMATION

Instrument Panel ......1 Instrument Panel Cluster .....2 Driver Information Center .....3

## COMFORT

| Manual Seat Adjustments  | 4 |
|--------------------------|---|
| Power Seat Adjustments   | 4 |
| Power Lumbar             | 5 |
| Heated Seats             | 5 |
| Memory Seat and Mirrors  | 5 |
| Second-Row Seat          | 6 |
| Third-Row Access         | 6 |
| Power Third-Row Seat     | 6 |
| Child Restraints (LATCH) | 7 |
| Climate Control          | 7 |
| Rear Air Conditioning    | 8 |

## 

## CONVENIENCE

| OnStar <sup>®</sup>            | 12 |
|--------------------------------|----|
| Universal Home Remote          | 13 |
| Ultrasonic Rear Parking Assist |    |
| (URPA)                         | 13 |
| UltraView Sunroof              | 13 |
| Power Adjustable Pedals        | 14 |
| Cruise Control                 | 14 |
| Adaptive Remote Start          | 14 |

| and Courtesy Lights    | 15 |
|------------------------|----|
| Rear Washer/Wiper      | 15 |
|                        |    |
| Engine Fuel            | 16 |
| Transmission           | 16 |
| Traction and Stability | 16 |

## OWNER PRIVILEGES™

Instrument Danal

| Roadside Service    | .17 |
|---------------------|-----|
| Customer Assistance | .17 |
| Cadillac Online     | .17 |

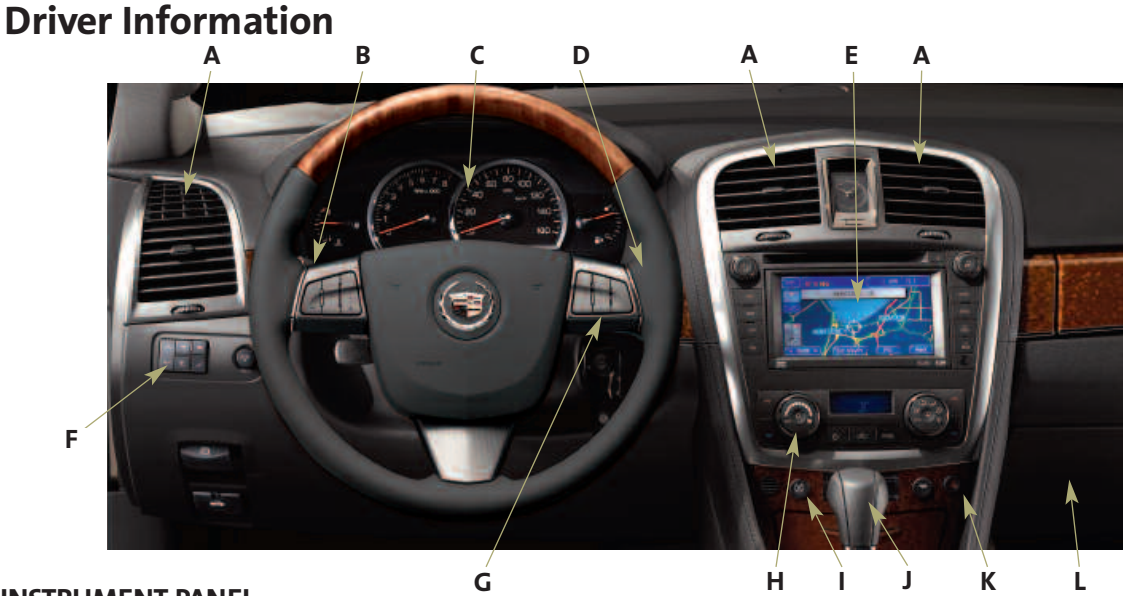

## **INSTRUMENT PANEL**

- A. Air Outlets
- **B.** Turn Signal/Multifunction Lever
- C. Instrument Panel Cluster
- D. Windshield Wiper Lever

- E. Audio System/Navigation System (if equipped)
- F. Driver Information Center Controls
- G. Audio Steering Wheel Controls
- H. Climate Control

- I. Traction Control Button
- J. Shift Lever
- K. Hazard Warning Flashers Button
- L. Glove Box
- □ Reviewed with Customer (Please Check Box)

Refer to your Owner Manual for more information.

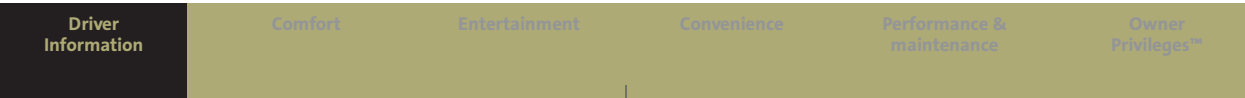

## INSTRUMENT PANEL CLUSTER

- A. Engine Coolant Temperature Gage
- B. Tachometer
- C. Speedometer
- D. Fuel Gage

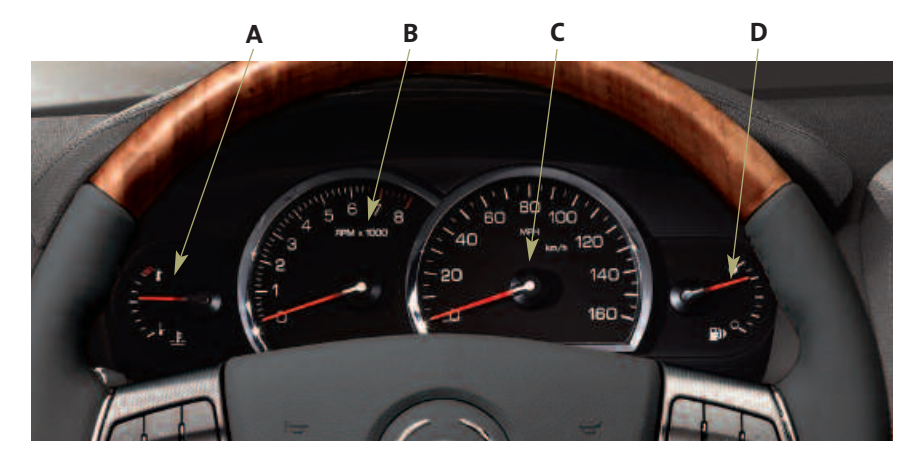

**Note:** Some of the gages and indicators may differ from the illustration presented. The instrument panel cluster is designed to let you know about many important aspects of your vehicle's operation.

It is important for you to read your Owner Manual and become familiar with the information that is being relayed to you by the lights, gages and indicators, particularly the message center, as well as what action can be taken to ensure your safety and to prevent damage.

## **DRIVER INFORMATION CENTER (DIC)**

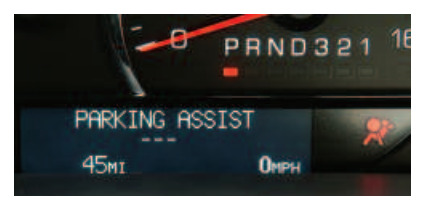

Your vehicle's Driver Information Center (DIC) provides vehicle information, vehicle feature personalization and vehicle warning messages. The DIC messages will be shown on your instrument cluster display.

The following DIC buttons are located on the left side of the instrument panel:

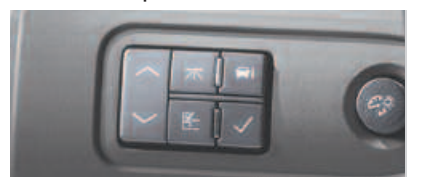

☐\_ (Customization): Press this button to scroll through the following customization settings:

- Display Language
- Auto Door Lock
- Auto Door Unlock
- Remote Door Lock
- Remote Door Unlock
- Delay Door Lock
- Exit Lighting
- Approach Lighting
- Chime Volume
- Park Tilt Mirrors
- Easy Exit Seat (if equipped)
- Memory Seat Recall (if equipped)
- Remote Start (if equipped)
- Factory Settings

**(Trip/Fuel):** Press this button to scroll through the following trip and fuel information:

- Trip A or Trip B
- Fuel Range (until empty)
- Average Fuel Economy
- Instantaneous Fuel Economy
- Fuel Used
- Timer On/Off
- Average Speed
- Battery Voltage

**i** (Vehicle Information): Press this button to scroll through the following vehicle information:

Reviewed with Customer (Please Check Box)

- Oil Life Remaining
- Units (English/Metric)
- Parking Assist
- Front Tires or Rear Tires (Current tire pressures)
- Relearn Remote Key
- Speedometer

Refer to your Owner Manual for more information.

Driver Information Comfort Entertainment Convenience Performance & Owner Maintenance Privileges\*\*

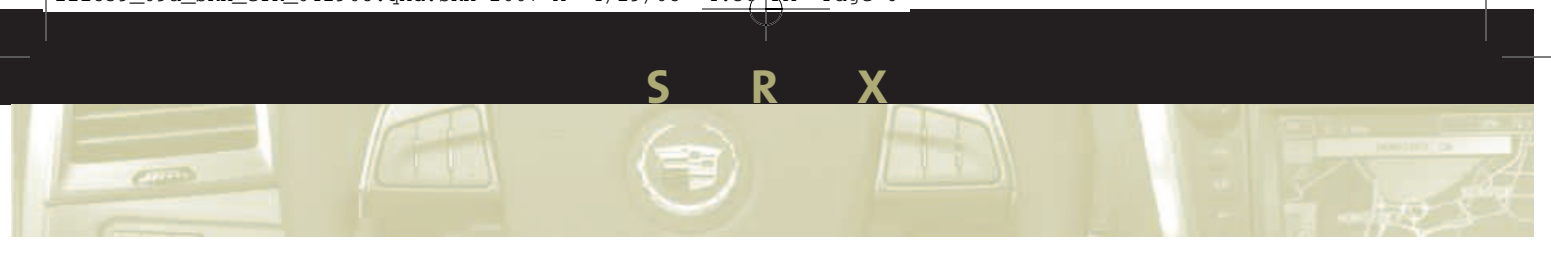

✓ (Set/Reset): Press this button to reset DIC information while it is displayed or to acknowledge a warning message.

 (Menu Up/Down): Press this button to scroll up or down the menu items.

## **Customization Settings**

To customize features:

- 1. Place the vehicle in Park (P).
- Press the <sup>I</sup> ⊂ (Customization) button to enter the Feature Settings menu and scroll through the available features.
- Press the ✓ (Set/Reset) button to access the settings for the feature being displayed.
- Press the 
   (Menu Up/Down) button to scroll through the available settings for each feature.
- Press the ✓ (Set/Reset) button to choose the setting being displayed and move to the next feature.

## Warnings and Messages

The DIC provides a variety of vehicle warning messages (depending on optional equipment) if a problem is sensed in a vehicle system.

To acknowledge a message and clear it from the display, press the ✓ (Set/Reset) button. Some urgent messages cannot be cleared from the DIC display.

### **Check Engine or Other Warning Lights with OnStar® (if equipped)** If your Check Engine light, or any other warning message appears, you can push the blue OnStar button and speak to a live advisor. OnStar Advisors can access certain diagnostic information and can tell you how serious the problem is, what you should do about it, or can contact a dealer or Roadside service for you. Refer to the OnStar Owner Guide for details.

**Note:** Your vehicle's warning messages provide critical information that can prevent damage to your vehicle. Review your Owner Manual to become familiar with the information displayed and the action required.

## Comfort

## MANUAL SEAT ADJUSTMENTS (Passenger side only)

Use the bar at the front of the seat to adjust seat position. Use the lever at the side of the seat to raise or recline the seatback.

## POWER SEAT ADJUSTMENTS

The power seat controls are located on the outboard sides of the front seats.

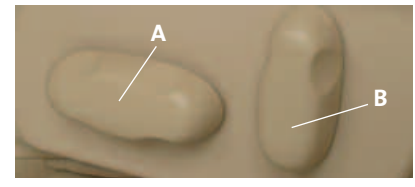

**Power Seat Adjustments** Use the horizontal control (A) to:

- Move the seat forward or rearward by sliding the control forward or rearward.
- Move the seat up or down by moving the entire control up or down.
- Raise or lower the front or rear part of the seat cushion by moving the front or rear of the control up or down.

## Seatback Adjustments

Use the vertical control (B) to:

- Recline the seatback by tilting the top of the control rearward.
- Bring the seatback forward by tilting the top of the control forward.

## POWER LUMBAR (If equipped)

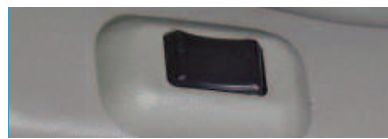

The power lumbar switch is located beneath the power seat switch controls. Hold the control forward or rearward to increase or decrease support.

## **HEATED SEATS (If equipped)**

The following heated seat controls are located on the front doors:

(Heated Seatback): Press this button to turn on the heated seatback.

(Heated Seat and Seatback): Press this button to turn on the heated seat and seatback.

There are three heated seat temperature settings (high, medium and low). Continue to press the desired button to decrease the temperature setting. To turn off the feature, press the button until all indicator lights are off.

## MEMORY SEAT AND MIRRORS (If equipped)

The memory seat controls are located on the front doors.

## Memory Recall

Press memory button 1 or 2 to recall the memory settings for the driver's seat, outside mirrors and adjustable pedals. The memory seat setting also can be programmed to be recalled automatically using the DIC.

To save memory settings:

 Adjust the driver's seat, outside mirrors and adjustable pedals to a comfortable position.

Reviewed with Customer (Please Check Box)

- 2. Press and hold button 1 or 2 until two beeps sound.
- 3. Repeat these steps for a second driver.

5

Refer to your Owner Manual for more information.

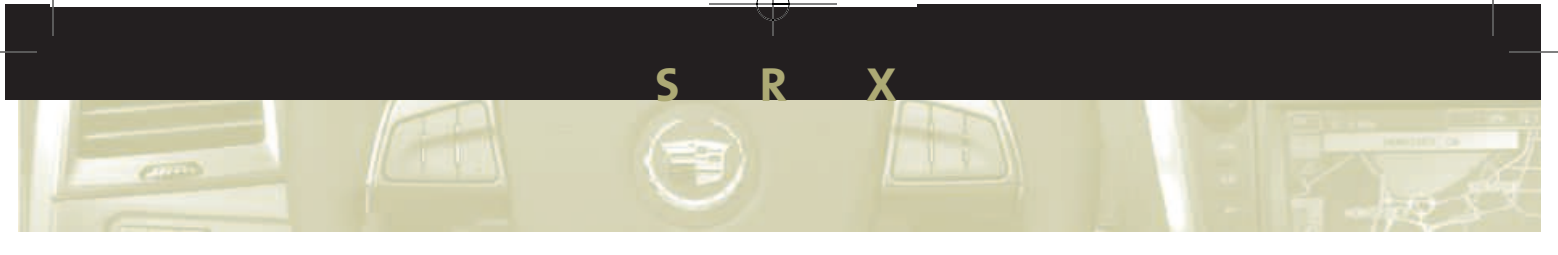

### **Easy Exit Seat**

With the vehicle in Park (P), press the (1) (Easy Exit Seat) button to recall the exit position for the driver's seat. Press the button again to move the seat back farther. The easy exit seat also can be programmed to move automatically using the DIC.

## SECOND-ROW SEAT Adjusting the Seat

An adjustment lever to move the seat forward or rearward is located under each side of the 60/40 seat. After adjustment, move the seat back and forth to make sure it locks into place.

## THIRD-ROW ACCESS

The right side of the second-row 60/40 seat has an easy entry feature

to make it easier to get into and out of the third-row seat, if equipped.

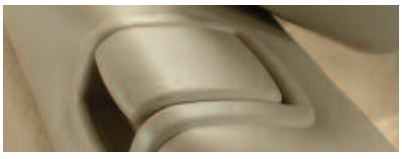

To operate the easy entry seat:

- 1. Pull the release lever located on the top of the seat upward.
- 2. Tilt the seatback forward by pulling the top of the seat forward.
- Pull upward on the release lever located on the back of the seat and rock forward until it stops.

## POWER THIRD-ROW SEAT (If equipped)

The third-row seat includes a power-folding feature to provide

additional cargo space. Before the seat can be folded, the headrests must be removed and stored.

## **Removing Headrests**

- Press the button on top of the seatback below the headrest and pull up on the headrest.
- 2. Open the storage compartment cover behind the seat and insert the headrest posts into the slots in the storage area.

The seatback will not fold all the way down if the headrests are not removed.

## Folding/Unfolding Seat

Before folding or unfolding the third-row seat, *all* of the following conditions must be met:

- The vehicle must be in Park (P) and not have a low battery.
- The liftgate or right-side rear door must be open.

• The ignition must be in ON or ACC. If not, pressing the Unlock button on the key fob or door *three* times will enable power folding or unfolding for two minutes.

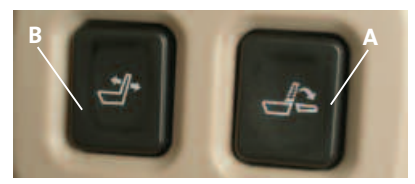

Two buttons are located on the right-side panel behind the secondrow seat. One button (A) folds and raises the seat and another button (B) changes the seatback angle.

The other button (C) for folding the seat is located inside the liftgate.

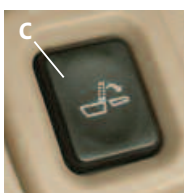

Press and hold either folding button to fold or unfold the seat.

After the seat is folded, the panel on the back of the seat must be flipped forward to create a flat floor space. Before returning the seat to its upright position, the panel must be returned to its folded position.

## **CHILD RESTRAINTS (LATCH)**

Your vehicle is equipped with LATCH anchors, and may have top tethers for use with a LATCH compatible child restraint. If your child restraint is not compatible with the LATCH system, you may still use it by installing the child restraint with the seat belt system.

Choose a child restraint that is appropriate for the child's age and size (weight and height).

See Section 1 of your Owner Manual for more information.

## **CLIMATE CONTROL**

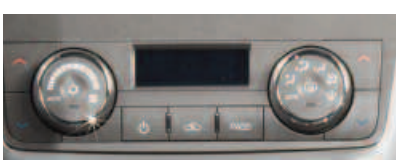

The dual-zone climate control system can be operated manually or can be set to automatically adjust to the individual settings of the driver and front seat passenger.

## **Automatic Operation**

In the automatic mode, the system adjusts the airflow, fan speed, air conditioning and recirculation functions to reach and maintain the set temperature(s).

To set the automatic mode:

- 1. Turn the fan knob to the AUTO position.
- 2. Turn the airflow knob to the AUTO position.
- 3. Adjust the temperature to a comfortable setting using the temperature arrow buttons.

Reviewed with Customer (Please Check Box)

7

Refer to your Owner Manual for more information.

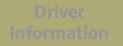

Comfort

intertainme

Convenience

aintenance

rivileges"

## **Manual Operation**

Use the following controls to operate the system manually:

() (On/Off): Press this button to turn the climate control system on or off.

**% (Fan):** Turn the fan knob to increase or decrease fan speed.

(Air Conditioning): Press the fan knob to turn the air conditioning on or off.

**Airflow Control:** Turn the airflow control knob to the following positions to change the direction of the airflow.

**Vent):** Directs air to the instrument panel outlets.

**(Bi-Level):** Directs air to the instrument panel outlets and floor outlets.

**(Floor):** Directs air to the floor outlets.

(Defog): Directs air to the windshield, side window outlets and floor outlets.

(**Defrost):** Directs most of the air to the windshield and some air to the side window outlets.

(**Rear Window Defogger):** Press the airflow control knob to turn the rear window defogger on or off.

∧/ ✓ (Temperature Control): Press the arrow buttons next to the fan knob to adjust the driver's temperature setting, and press the arrow buttons next to the airflow control knob to adjust the passenger's temperature setting.

(Recirculation): Press this button to recirculate inside air and keep outside air from entering the vehicle. Recirculation will not function in defog or defrost mode. **PASS (Passenger's Climate Control):** Press this button to turn the front passenger's climate control system on or off.

## REAR AIR CONDITIONING (If equipped)

The rear air conditioning system provides air conditioning to the second- and third-row occupants. The system includes four air outlets: two over the outboard second-row seats and two more near the cargo area or third-row seat (if equipped). The system can be controlled from the front overhead console or it can be placed in the AUX mode to allow rear passengers to control the system from the second-row overhead console.

## Entertainment AUDIO SYSTEM

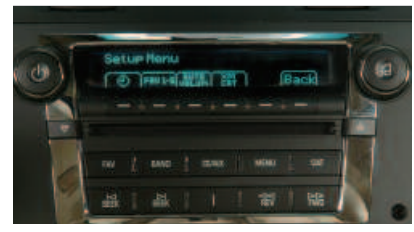

While most of the features on your radio will look familiar, following are some that may be new:

() (Power/Volume): Press this knob to turn the system on or off. Turn the knob to adjust the volume.

 G (Tune): Turn this knob to select radio stations or, when a CD is playing, to select a track or MP3 file. Press the knob to adjust the tone control (bass/treble) or speaker control (balance/fade).

button or CD load button, if equipped with the multiple-disc CD player. Press the clock button to adjust the clock; or press the load button to load a single CD or press and hold the button to load multiple CDs.

← (Eject): Press this button once to eject the currently playing CD; or, if equipped with the multiple-disc CD player, press and hold this button to eject all CDs. If a CD is not removed after several seconds, it will be pulled back into the player automatically.

FAV (Favorite): Press this button to go through up to six pages of any combination (AM, FM or XM™, if equipped) of preset favorite radio stations. On each page, up to six stations are available by using the six pushbuttons below the radio display.

**BAND:** Press this button to switch to AM, FM or XM<sup>™</sup> (if equipped). With

a CD loaded or a portable audio player connected, press this button to switch between radio and CD/ portable audio player operation. **CD/AUX:** Press this button to play a CD instead of the radio. Press the button again to automatically search for a device connected to the auxiliary input jack.

**MENU:** Press this button to display the radio setup menu.

**CAT (Category):** Press this button to find XM<sup>™</sup> stations (if equipped) within a desired category.

**i** (Information): Press this button to display additional information related to the current function.

Notice: If you add any label to a CD, insert more than one CD into the slot at a time, or attempt to play scratched or damaged CDs, you could damage the CD player. When using the CD player, use only CDs in good condition without any label, load one CD at a time, and keep the CD player and the loading slot free of foreign materials, liquids and debris.

Reviewed with Customer (Please Check Box)

#### Refer to your Owner Manual for more information.

Driver Comfort Entertainment Convenience Performance & Owner Maintenance Privileges<sup>100</sup>

## S R

## **Setting Favorite Stations**

Before setting your favorite stations, shift the vehicle into Park (P).

Note: Choosing to engage in extended searching for specific audio stations or songs by using buttons and knobs — or to give extended attention to entertainment tasks — can lead you to look away from the road frequently or longer than usual. Looking away from the road for prolonged periods may cause you to miss seeing things on the road that you need to see. Be sure to keep your eyes on the road and mind on the drive — and avoid engaging in extended searching for specific items while driving.

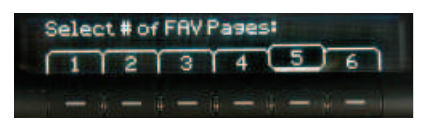

To set the number of favorite station pages:

1. Press the MENU button to display the radio setup menu.

- 2. Press the pushbutton located below the FAV 1–6 label on the radio display.
- 3. Select the desired number of favorite station pages.
- 4. Press the FAV button. You may now begin storing your favorite stations for the chosen number of pages.

To store favorite stations:

- 1. Tune to the desired radio station.
- 2. Press the FAV button to display the page where the station is to be stored.
- 3. Press and hold one of the six pushbuttons until a beep sounds.
- 4. Repeat the steps for each pushbutton on each page.

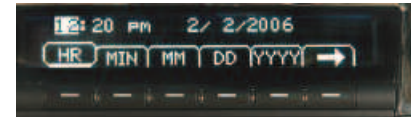

## Setting the Time

To set the time:

- Press the <sup>(1)</sup> (Clock) button. Or, if equipped, press the MENU button; and then press the pushbutton located under the clock option label. The HR, MIN, MM, DD, YYYY labels will appear on the display.
- 2. Press the pushbutton under any of the labels to be changed.
- Press the pushbutton again or the FWD button to increase the numbers. Press the REV button to decrease the numbers. Rotating the J (Tune) knob also will increase or decrease the selected label.
- 4. Press the Clock or MENU button again to set the currently displayed time and date.

To set the time on the Navigation system, see your Navigation manual for additional operating instructions.

## **Radio Data System**

When you tune to a Radio Data System (RDS) station, the station name, call letters, program name, or a station message may appear on the display instead of the frequency. RDS features are available for use only on FM stations that broadcast RDS information. RDS relies on receiving specific information from these stations and will work only when the information is available.

### **Auxiliary Input Jack**

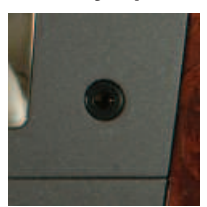

There is an auxiliary input jack on the lower right of the audio system faceplate. You can connect an external audio

device using a 1/8 inch (3.5 mm) cable. Press the radio CD/AUX button to begin playing audio from that device.

### XM<sup>™</sup> SATELLITE RADIO

XM Satellite Radio offers more than 170 channels of digital-quality sound that goes wherever you go coast to coast.

After a free three-month trial period, activation and service subscription fees apply. Service is available in the continental United States and Canada.

For more information, visit XM online at www.XMradio.com or call 1-800-929-2100.

## TOUCH SCREEN NAVIGATION ENTERTAINMENT SYSTEM (If equipped)

Your vehicle's Navigation Entertainment System provides you with detailed maps of most major highways and roads throughout the United States. The system provides turn-by-turn driving instructions for each destination you enter. In addition, the system can help you locate a variety of points of interest, such as banks, airports, restaurants and more.

**Note:** Not all roads and addresses are available on the map disc.

See your Navigation manual for additional operating instructions.

## REAR SEAT ENTERTAINMENT SYSTEM (If equipped)

The Rear Seat Entertainment (RSE) system includes a DVD player,

flip-up video screen, two 2-channel wireless headphones and a remote control. The system can be controlled using the RSE buttons or the remote control

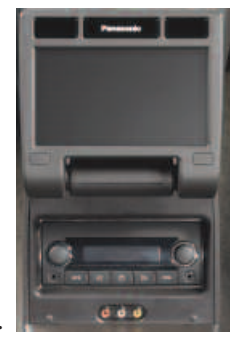

11

Refer to your Owner Manual for more information.

Driver

Comfort

Entertainment

Conver

Mai

nance & enance

Reviewed with Customer (Please Check Box)

Owner 'rivileges'

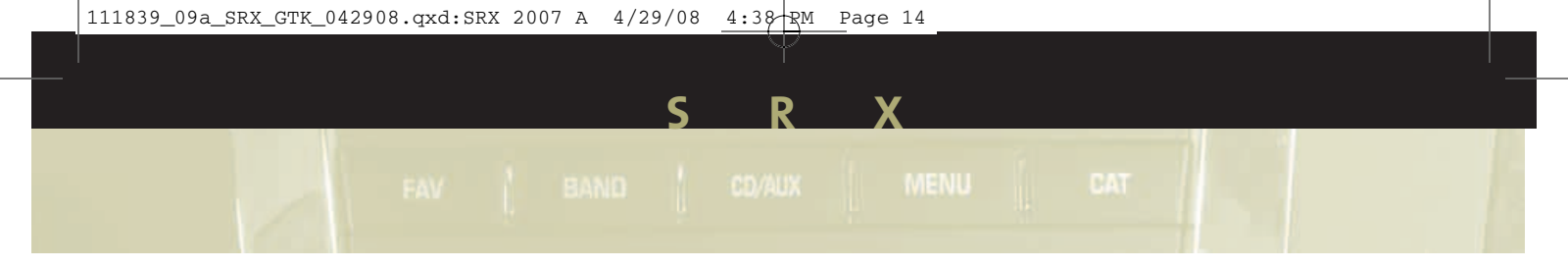

To play a DVD:

- 1. Turn on the ignition.
- 2. Press the release button on the DVD display console and pull up the video screen.
- Insert a DVD into the DVD slot in the radio. It will turn on the video screen and begin playing automatically. It may be necessary to press the Play button to start playing the movie if the DVD stops at a menu screen.
- 4. To listen to the DVD through the vehicle speakers, press the SRCE (Source) button. Adjust volume using the radio volume control. To listen to the DVD through the headphones, select channel 1 and push the power button on the headphones. Adjust volume using the headphone volume control. To listen to a Rear Seat Audio source, select channel 2.

- 5. To control DVD playback, use the remote control or the DVD buttons on the radio display.
- 6. To turn off the RSE system, press the power button on the RSE system, eject the DVD or press the power button on the remote control.

To play a video game and use the headphones, turn on the RSA system and press the SRCE button to select AUX. Select channel 2 on the headphones.

## Driver Control of the Entertainment System

The driver has basic control of the entire audio/entertainment system. Press and hold the Power knob for more than two seconds to pause the radio, Rear Seat Audio, and Rear Seat Entertainment systems. Press the Power knob again to resume play.

**Note:** For a complete description and directions for use, refer to your Owner Manual.

## Convenience

## **ONSTAR®** (If equipped)

You have one year of OnStar service from the date you purchased your new vehicle with one of two service plans, Safe & Sound, or with the up-level Directions & Connections Plan. Push your OnStar button to ask an Advisor for details about the service plan you have or to upgrade your plan. Your vehicle has a wide variety of capabilities, from Remote Door Unlock to Automatic Airbag Notification to Hands-Free Calling, and most vehicles can get driving directions using Turn-by-Turn Navigation. Visit onstar.com. For more information about OnStar, refer to the OnStar Owner Guide, call 1-888-466-7827, or push the blue button.

### Driving Directions and OnStar® Turn-by-Turn Navigation

Whether you're lost or want to get directions to a location you might not be familiar with, OnStar Advisors can give you driving directions. Some vehicles have the additional ability to deliver directions to you automatically as you drive by using a system called Turn-by-Turn Navigation. OnStar Advisors can send a planned route to your vehicle and as you approach roads you need to take, the turn instructions play over your vehicle's speakers.

For more information, refer to your OnStar Owner Guide, or push your OnStar button.

## UNIVERSAL HOME REMOTE (If equipped)

The Universal Home Remote is a combined universal transmitter and receiver that can activate up to three devices, such as garage door openers, entry door locks, gates and security systems.

It's recommended that you read the instructions in your Owner Manual completely before attempting to program any of the three channels on the Universal Home Remote. The engine should be turned off when programming the remote.

**Note:** Do not use the Universal Home Remote with any garage door opener that does not have the "stop and reverse" feature or any opener manufactured before April 1, 1982.

## ULTRASONIC REAR PARKING ASSIST (URPA)

This feature helps you determine how close an object is to your rear bumper. URPA operates only at speeds less than 3 mph (5 km/h) and detects objects at distances between 5 ft. (1.5 m) and 1 ft. (.03 m). Both a variable audible chime and a visual display located above the rear window convey distance to an object.

## ULTRAVIEW SUNROOF (If equipped)

On vehicles equipped with UltraView sunroofs, the switches are located in the overhead console.

The left switch (A) operates the sunroof. Press the rear of the switch to the first detent to open partially,

and press to the second detent for express open. The express feature opens

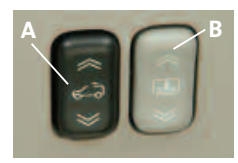

to a comfort stop. Press again to express-open all the way. Press the front of the switch to the first detent to partially close, and press to the second detent to express-close.

The right switch (B) operates the sunshade. Press the rear of the switch to open the sunshade. Press the front of the switch to the first detent to partially close, and press to the second detent to express-close.

#### Reviewed with Customer (Please Check Box)

Refer to your Owner Manual for more information.

intenance

rivileaes™

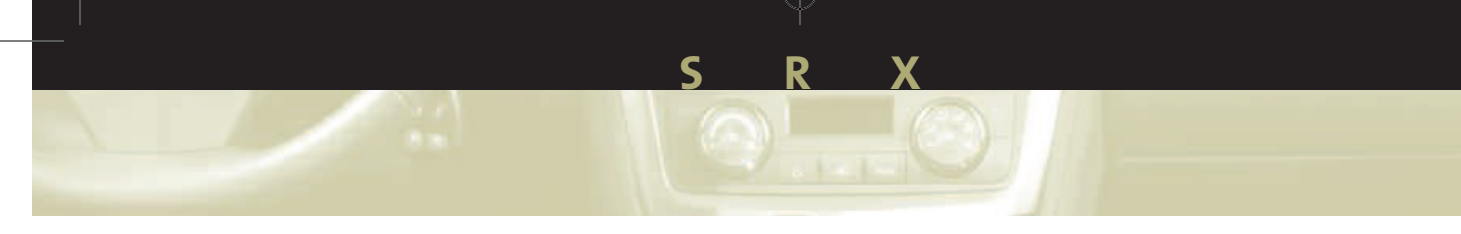

## POWER ADJUSTABLE PEDALS (if equipped)

If your vehicle is equipped with this feature, you can change the position of the throttle

and brake pedals. The switch is located on the instrument panel. Push the switch rearward to move the pedals closer to you or forward to move the pedals away from you.

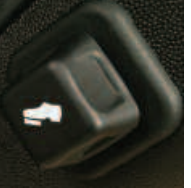

**CRUISE CONTROL** 

Use the Cruise Control for steady driving on relatively straight, uncrowded roads. The controls are located on the left side of the steering wheel. The controls function as follows:

(•) (On/Off): Press this button to turn the cruise control system on or off.

+ RES (Resume/ Accelerate): Press this button to resume a set speed or accelerate the vehicle.

- SET (Set/Coast): Press this button to set a speed or to decrease a set speed.

 $\bigotimes$  (Cancel): Press this button to cancel the set speed.

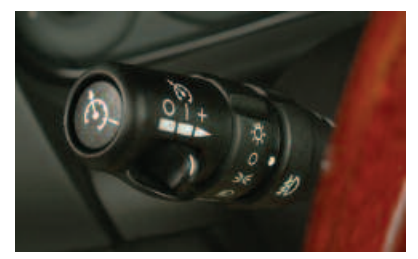

## **ADAPTIVE REMOTE START**

This feature allows you to start the engine from outside the vehicle by using the Remote Keyless Entry transmitter. (Normal transmitter range is within approximately 200 ft. (60.9 m) of the vehicle.)

You can also set the system to activate the automatic climate control, rear window defogger or seat temperature control. The engine will run for about 10 minutes before turning itself off, but can be extended 10 minutes more by performing another remote start sequence at any time. After two consecutive remote starts, no additional remote starts are allowed until the vehicle has been started.

The remote start system will not operate if the hood or a door is open.

## **Starting the Vehicle**

- 1. Aim the transmitter at the vehicle.
- 2. Press and release the **a** (Lock) button on the transmitter.
- Immediately press and hold the ∩ (Remote Start) button for about four seconds.
- 4. When the vehicle starts, the parking lamps will light and remain on while the engine is running, and the doors will lock.
- 5. Repeat these steps for a 10-minute time extension.

When you enter the vehicle after a remote start, insert the key and turn the ignition to ON/RUN before driving.

## **Canceling a Remote Start**

If you wish to turn off the engine instead of driving after a remote start, perform one of the following functions:

Refer to your Owner Manual for more information.

- Press and hold the () (Remote Start) button until the parking lamps turn off.
- Press and release the Hazard Warning Flashers button inside the vehicle. Press the button again to turn off the flashers.
- Turn the ignition switch on and then off.
- The engine will automatically stop when time expires.

## INSTRUMENT PANEL AND COURTESY LIGHTS

To brighten or dim the instrument panel lights, turn the 🖓 (Interior Lights) knob on the left side of the instrument panel. To turn on the courtesy lights, turn the knob clockwise completely. Turn the knob counterclockwise to turn off the courtesy lights.

## **REAR WASHER/WIPER**

The rear washer/wiper control is located in the overhead console. Press the rear part of the switch (A)

for steady wipes. Press the center of the switch (B) to wash the rear window. Press the forward part of the switch (C) for delayed wipes.

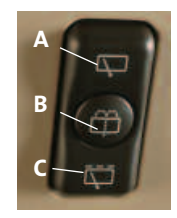

## Reviewed with Customer (Please Check Box)

Driver Comfort Entertainment Convenience Performance & Owner Information Maintenance Privileges<sup>th</sup>

# Performance & Maintenance

If your vehicle has the 3.6L V6 engine, use regular unleaded gasoline with a posted octane rating of 87 or higher.

If your vehicle has the 4.6L V8 engine, use premium unleaded gasoline with a posted octane rating of 91 or higher. You may also use regular unleaded gasoline rated at 87 octane or higher, but your vehicle's performance may be slightly reduced.

#### TRANSMISSION Automatic Overdrive

Automatic Overdrive is best used for normal driving. For further information regarding gear selection for various driving conditions, refer to your Owner Manual.

## Driver Shift Control (DSC)/ Sport Mode

When Driver Shift Control (DSC) is activated, your SRX® transmission will allow you to change gears similar to a manual transmission for more control. It will also provide firmer shifting and increased performance.

To use DSC:

- 1. Slide the shift lever over from DRIVE (D) to the DSC position. The sport symbol in the Driver Information Center will illuminate.
- 2. Push the shift lever forward to upshift or rearward to downshift. The intended gear number will appear in place of the odometer display.

## TRACTION AND STABILITY Traction Control System

The Traction Control System comes on automatically every time you start your vehicle. When one or more of the drive wheels begin to spin from traction loss, the system will apply braking to the spinning wheel(s) and may reduce engine power until traction is regained.

If your vehicle becomes stuck, and rocking the vehicle is required, the system should be turned off.

Press the button located on the console to turn the system off or back on.

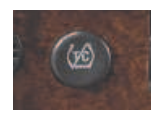

StabiliTrak<sup>®</sup> – Stability Control System StabiliTrak is an advanced computer-controlled system that assists with directional control of the vehicle during sudden maneuvers or low traction situations. It is normal to hear the system working, and the system will automatically disengage Cruise Control when activated.

## **Owner Privileges™**

To make your ownership experience as satisfying and rewarding as possible, we are proud to provide you with Cadillac's exceptional Owner Privileges™, designed to accommodate you anytime and anywhere.

## **ROADSIDE SERVICE** 1-800-882-1112

Roadside Service provides every Cadillac owner with the advantage of contacting a Cadillac advisor and, when appropriate, a Cadillac-trained dealer technician who can provide on-site services:

- Towing Service •
- **Battery Jump-Starting** ٠
- Lockout Assistance
- Fuel Delivery
- Flat Tire Assistance

Trip Interruption: If your trip is interrupted due to a component failure covered under warranty, incidental expenses may be reimbursed, including hotel, meals and rental car.

**Courtesy Transportation:** You may also be provided with courtesy transportation for warranted repairs, including shuttle service for same-day repairs and loaner transportation for overnight repair.

Roadside Service is also available to Cadillac customers beyond the warranty period for a charge.

Roadside Assistance and OnStar® (if equipped): Push the OnStar button, the vehicle will send your GPS location to the OnStar Advisor who will speak to you, assess your problem, contact Roadside Assistance and relay your exact location so you get the help you need.

## CUSTOMER ASSISTANCE 1-800-458-8006

Should you need to ask a question, make a comment, or request additional information, the Cadillac Customer Assistance Center is staffed around the clock with professionals to serve you.

When you call Cadillac Roadside Service or Customer Assistance, when possible, please provide the phone advisor with:

- Your telephone number
- Your location
- Your Cadillac's location
- A description of the problem
- Vehicle Identification Number
- Year and model of your Cadillac
- Delivery date
- Current mileage

## **CADILLAC ONLINE**

Performance &

Maintenance

For more information about your Cadillac, including access to the Cadillac Owner Center at My GMLink. visit www.cadillac.com.

Certain restrictions, precautions and safety procedures apply to your vehicle. Please read your Owner Manual for complete instructions. All information contained herein is based on information available at the time of printing and is subject to change without notice.

SRX is a registered trademark of Cadillac Motor Car Division and General Motors Corporation. Copyright 2008 by Cadillac Motor Car Division. All rights reserved.

Refer to your Owner Manual for more information.

Privileges™

Cadillac

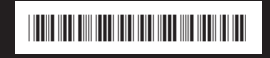

25788132A